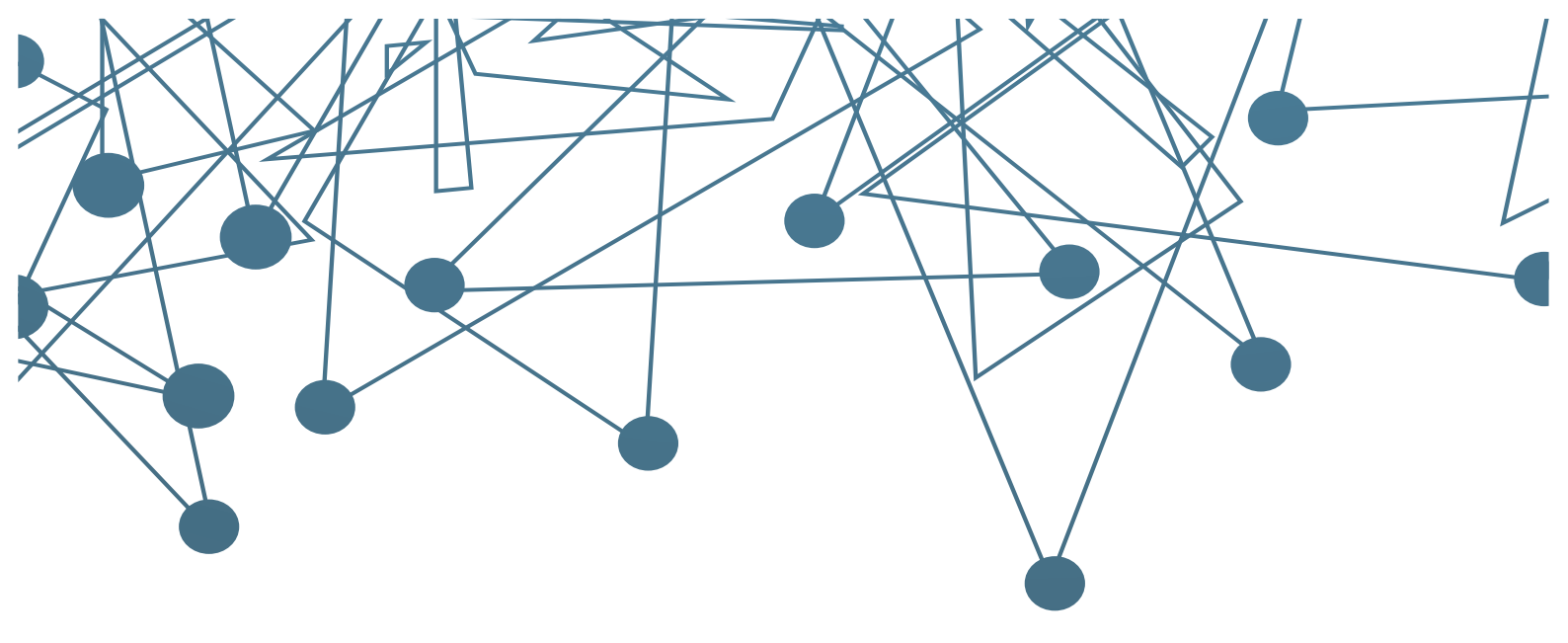

# Guia de acesso à rede eduroam

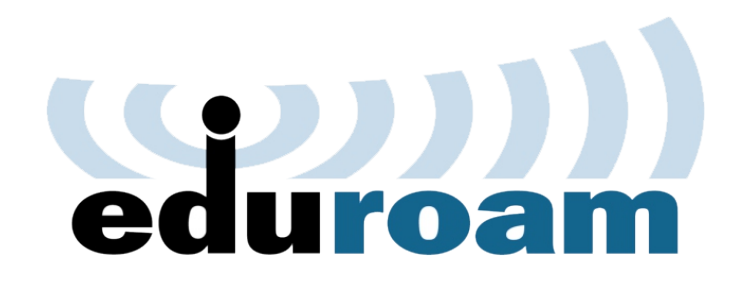

Superintendência de Tecnologia da Informação Coordenação de Conectividade

Maio de 2024

UNIVERSIDADE FEDERA DO NORTE DO TOCANTIN

# Sumário

| 1 - Acesso por meio do Android          | 2  |
|-----------------------------------------|----|
| 2 - Acesso por meio do IOS              | 7  |
| 3 - Acesso por meio do Windows 10 ou 11 | 9  |
| 4 - Acesso por meio de Linux            | 11 |
| 5 - Acesso por meio do App GetEduroam   | 12 |

# Guia de Acesso à rede Eduroam

A rede eduroam<sup>®</sup> é um serviço de acesso sem fio seguro à internet, desenvolvido para que estudantes e servidores (técnicos e professores) tenham acesso a uma conexão de internet dentro de seu campus e em quaisquer instituições que ofereçam esse serviço, não apenas na UFNT.

Para autenticar-se na rede, utilize o login institucional seguido de @ufnt.edu.br. Supondo que um professor, por exemplo, tenha como login: "joao.fulano", o mesmo deve utilizar joao.fulano@ufnt.edu.br como nome de usuário, assim como a mesma senha do seu login institucional.

# Atenção

Se você já acessou alguma vez a rede EduRoam e a mesma não estar funcionado, será necessário "esquecer ou apagar" a conexão já existente e somente depois seguir os passos deste guia.

#### Exemplo:

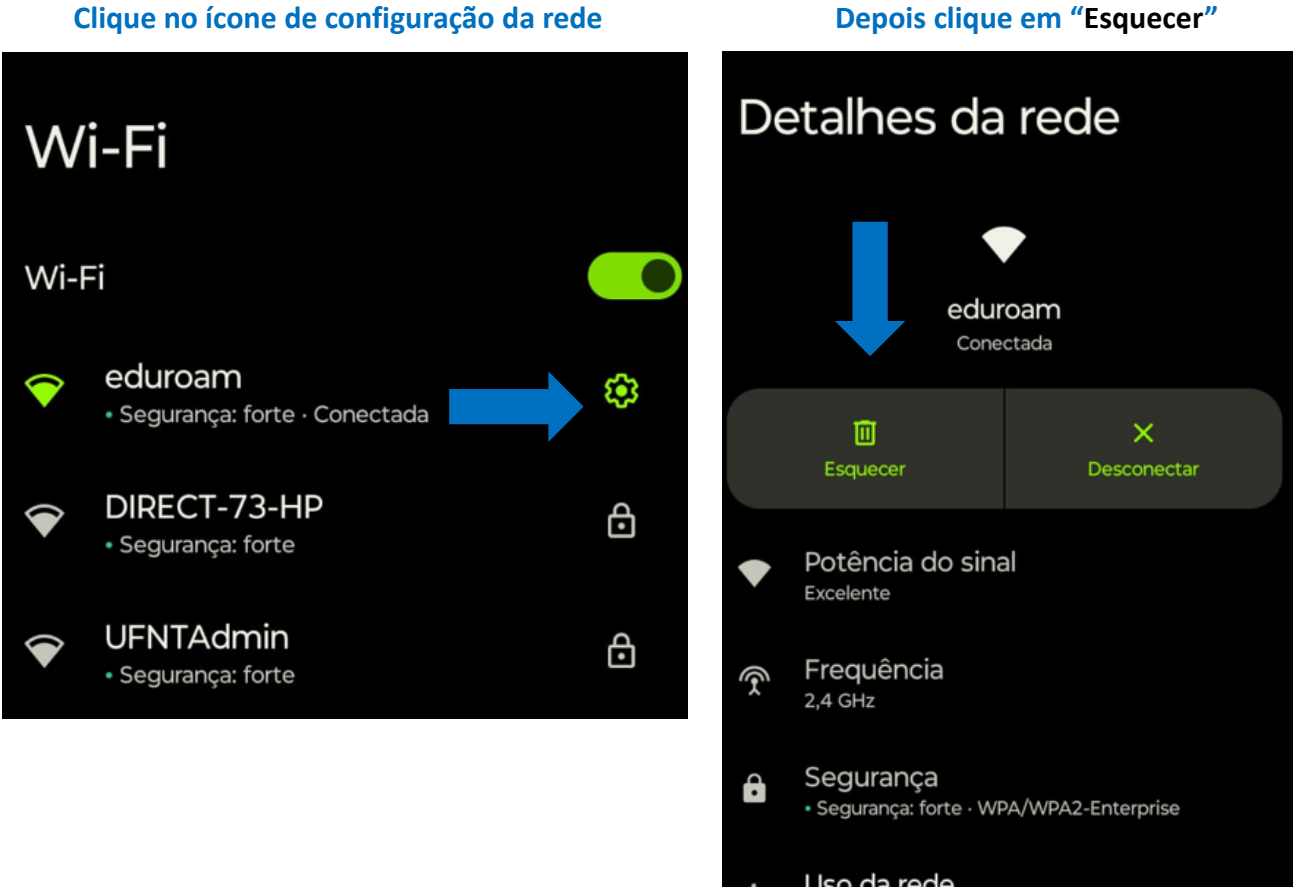

Depois clique em "Esquecer"

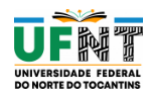

1 Acesso por meio do Android

a) Selecione a rede eduroam®(Figura 1)

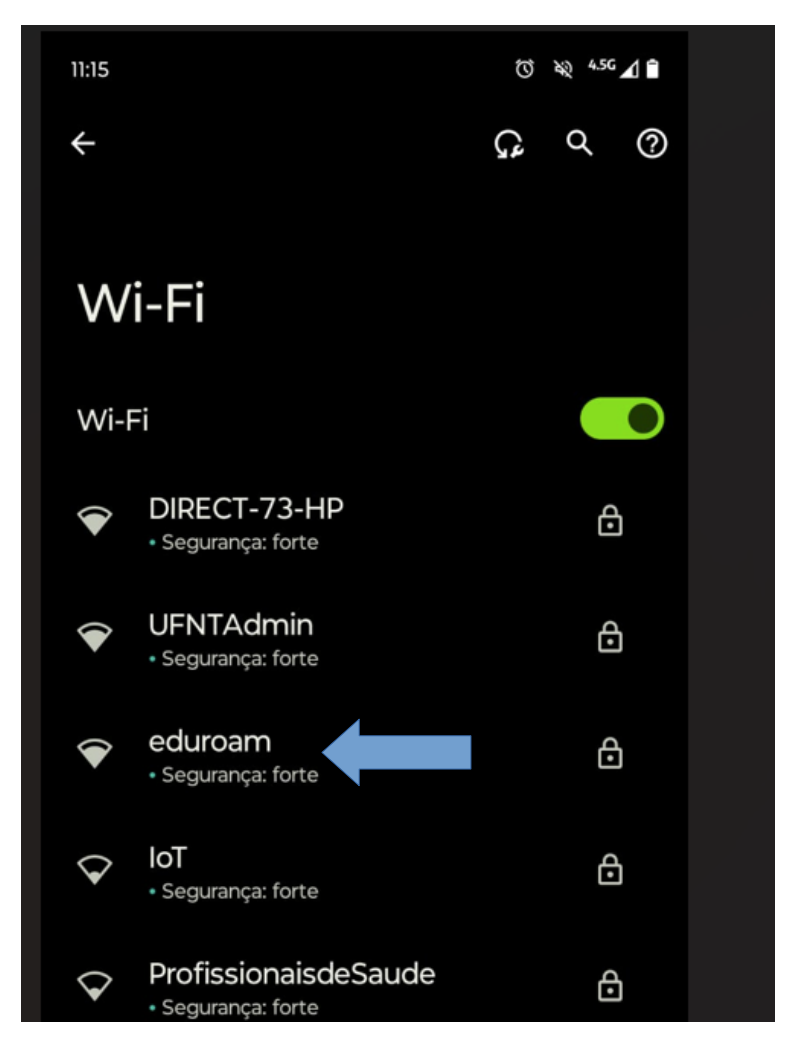

Figura 1: Selecione a Rede

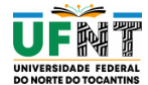

b) Caso a versão do seu sistema seja até o Android 6, no campo Certificado CA, selecione a opção "Não Especificado". Caso a versão do seu sistema seja Android 7 ou superior, configure como "Não Validar". (Figura 2):

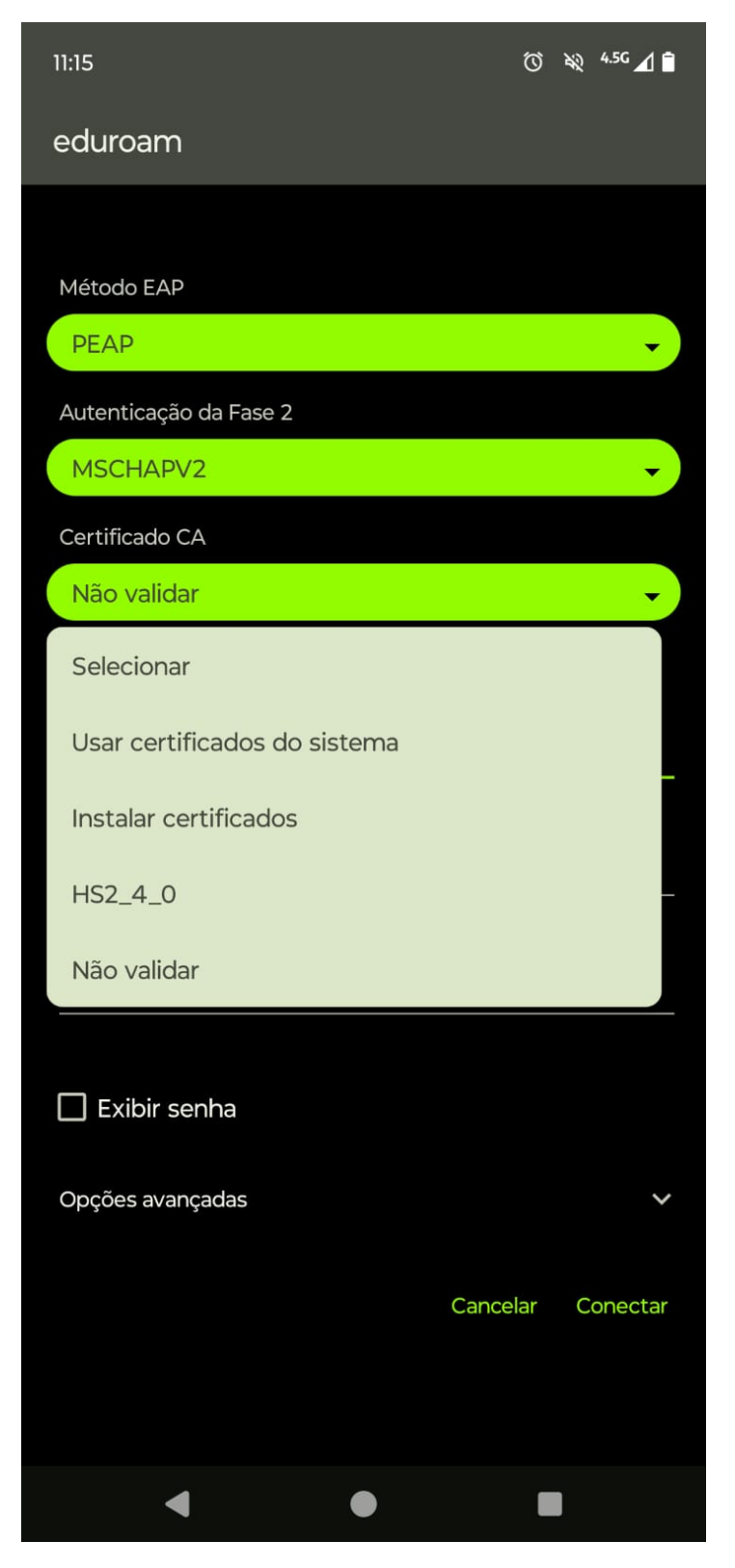

Figura 2: Certificado CA

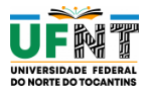

Obs: Se seu usuário for da UFT, use as seguintes marcações. (Figura 3)

Método EAP: TTLS

Autenticação da Fase 2: PAP

Certificado CA: Não Validar

| eduroam                                                           |   |
|-------------------------------------------------------------------|---|
|                                                                   |   |
| Método EAP                                                        |   |
| TTLS                                                              | • |
| Autenticação da Fase 2                                            |   |
| РАР                                                               | • |
| Certificado CA                                                    |   |
| Não validar                                                       | • |
| Nenhum certificado especificado. Sua conexão não será particular. |   |
| Identidade                                                        |   |
| joao.fulano@uft.edu.br                                            |   |
| Identidade anônima                                                |   |
|                                                                   |   |
| Senha                                                             |   |
|                                                                   |   |
|                                                                   |   |
| Exibir senha                                                      |   |
| Opcões avancadas                                                  |   |
|                                                                   | ~ |
| Cancelar Conce                                                    | ¥ |

Figura 3: Login UFT

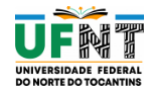

c) Preencha o campo Identidade com o seu login institucional UFNT. Não preencha o campo Identidade Anônima (Figura 4). Exemplo: joao.fulano@ufnt.edu.br

| eduroam                                                             |          |
|---------------------------------------------------------------------|----------|
|                                                                     |          |
| Método EAP                                                          |          |
| PEAP                                                                |          |
| Autenticação da Fase 2                                              |          |
| MSCHAPV2                                                            |          |
| Certificado CA                                                      |          |
| Não validar                                                         |          |
| Nenhum certificado especificado. Sua conexão não será particular.   |          |
| ioao.fulano@ufnt.edu.br                                             |          |
|                                                                     |          |
| Identidade anônima                                                  |          |
| Identidade anônima<br>Senha                                         |          |
| Identidade anônima<br>Senha                                         |          |
| Identidade anônima<br>Senha                                         |          |
| Identidade anônima<br>Senha<br>                                     |          |
| Identidade anônima<br>Senha<br><br>Exibir senha<br>Opções avançadas | <b>*</b> |

Figura 4: Inserir as informações de acesso

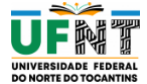

**d)** Caso as informações tenham sido preenchidas corretamente, seu dispositivo estará conectado na rede **eduroam**<sup>®</sup> (Figura 5).

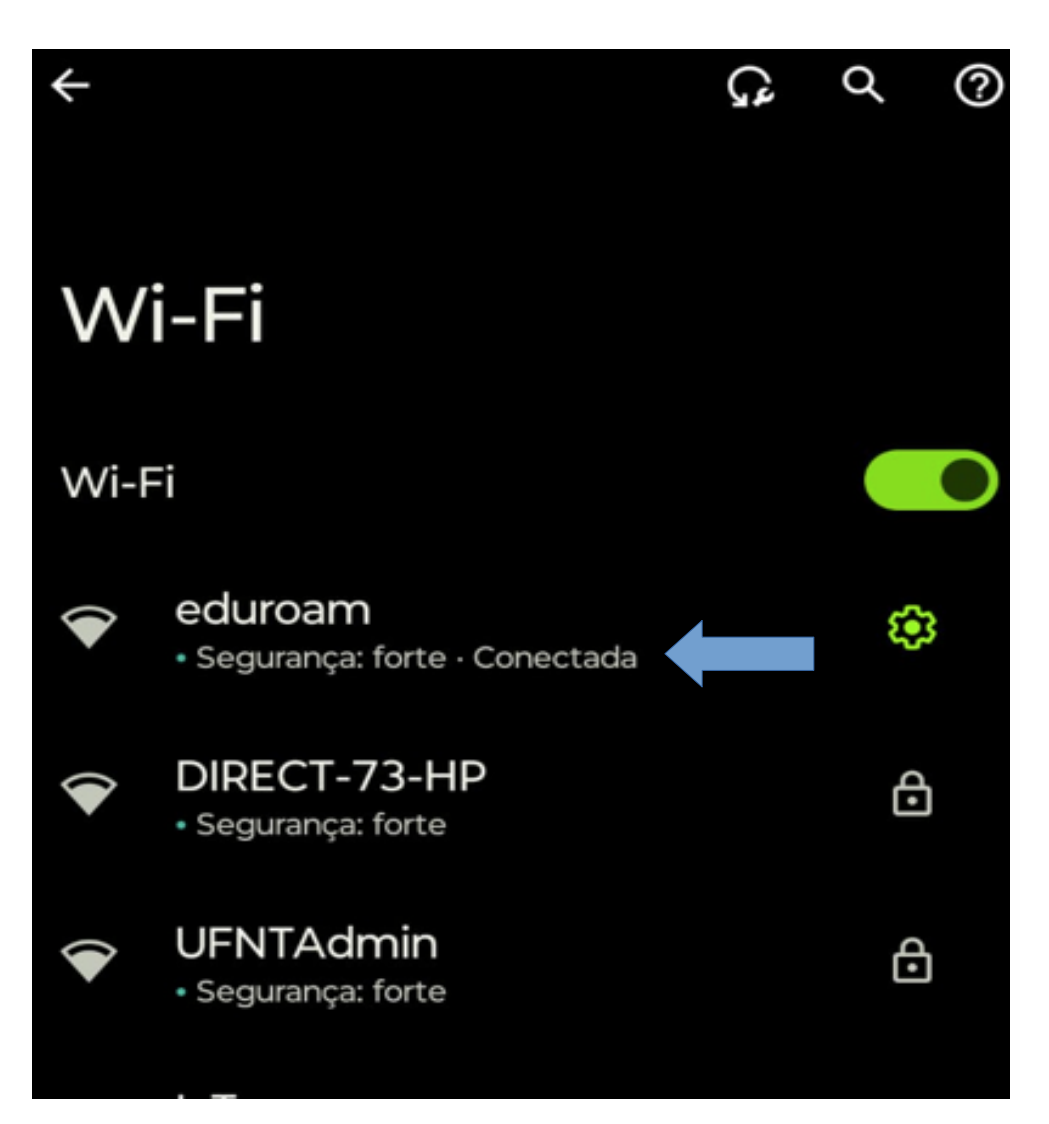

Figura 5: Conectado

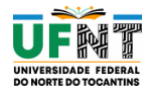

# 2 Acesso por meio do IOS

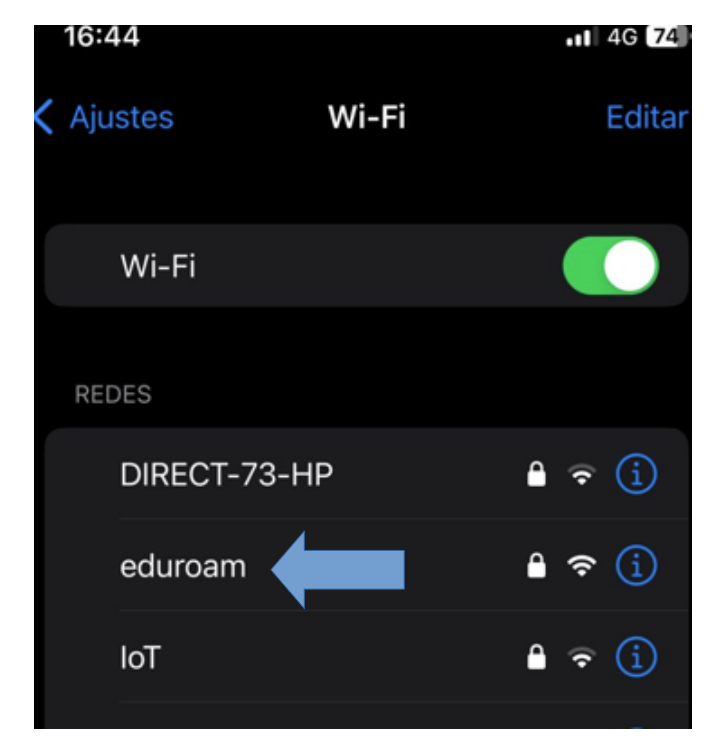

a) No menu de Wifi do seu dispositivo, selecione a rede eduroam® (Figura 6)

Figura 6: Selecione a rede

**b)** Preencha os campos "**Nome de usuário**" e "**Senha**" com login institucional UFNT. Em seguida, clique em Conectar (Figura 7). Exemplo: <u>joao.fulano@ufnt.edu.br</u>

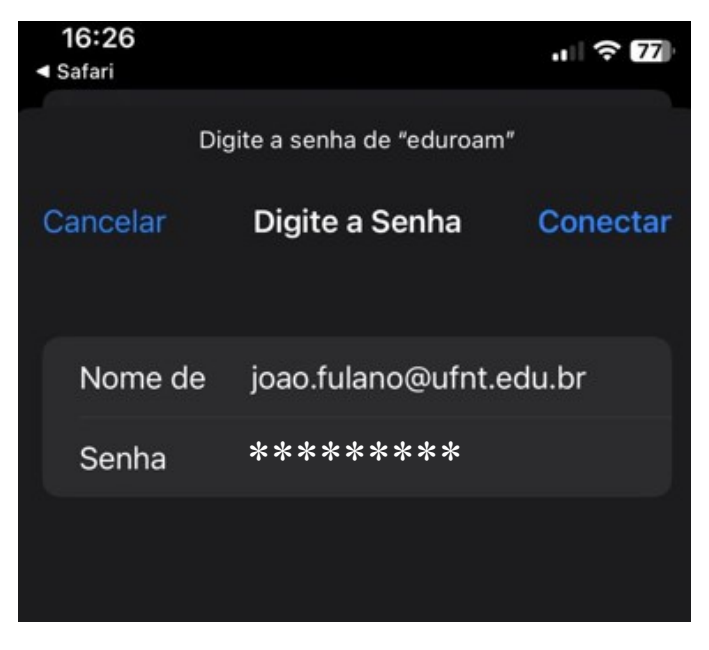

Figura 7: Inserir informações de acesso

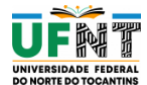

c) Na tela de "Certificado", clique em "Confiar". (Figura 8)

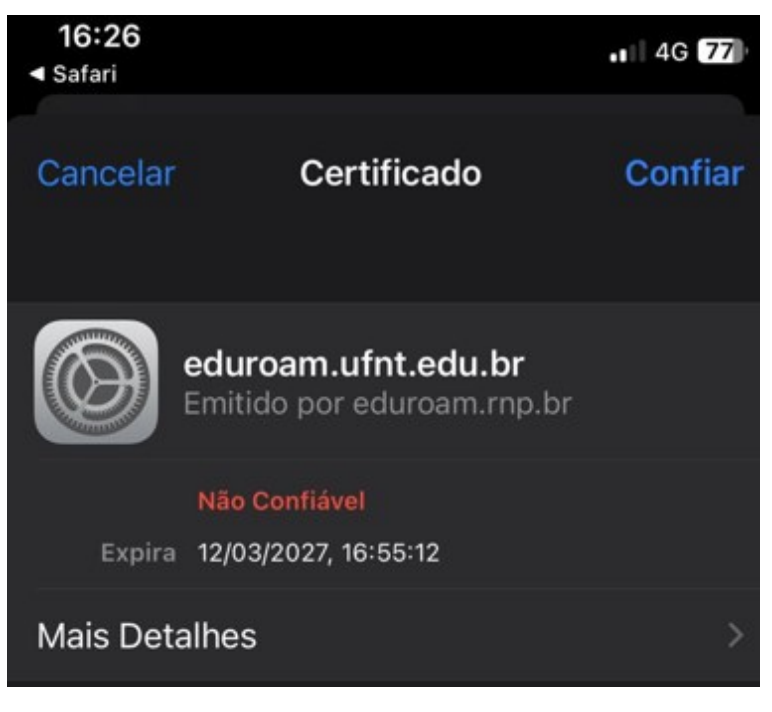

Figura 8: Certificado

**d)** Se as informações forem preenchidas corretamente, seu dispositivo deve estar conectado à rede **eduroam**<sup>®</sup> (Figura 9)

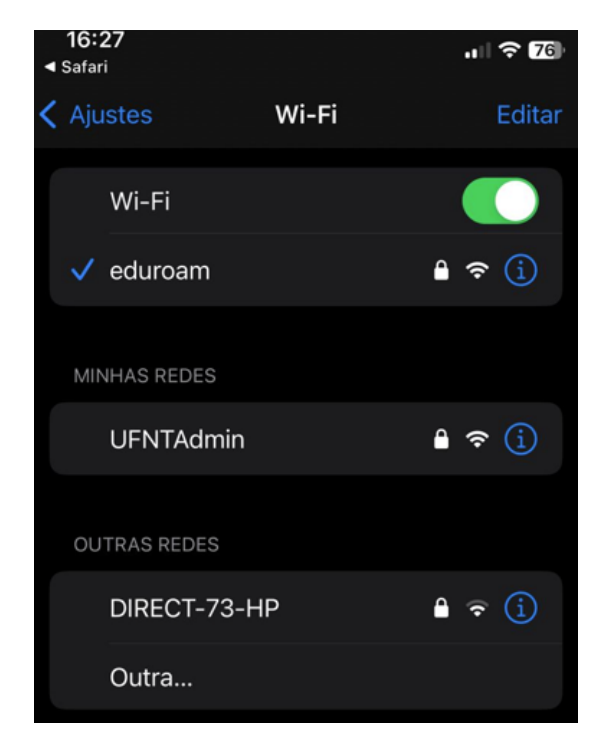

Figura 9: Aparelho conectado

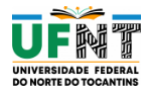

# 3 Acesso por meio do Windows 10 ou 11

a) Clique no ícone de acesso à internet e em seguida clique na rede eduroam® (Figura 10)

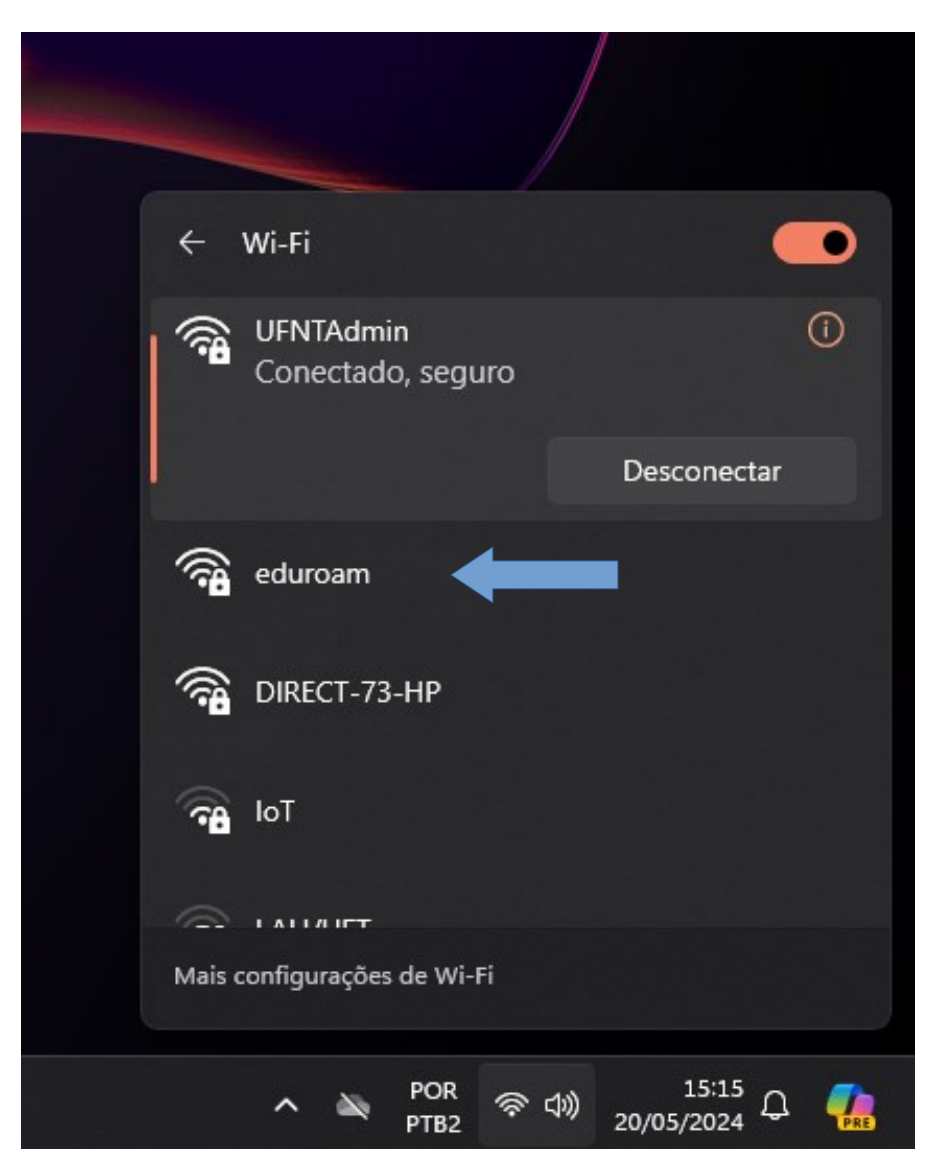

Figura 10: Selecione a Rede

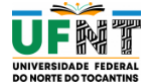

 b) Nos campos "Nome de usuário e Senha", digite suas credenciais de acesso do seu login institucional UFNT (Figura 11). Lembrando que você deve utilizar o login seguido de @ufnt.edu.br.
Exemplo: joao.fulano@ufnt.edu.br

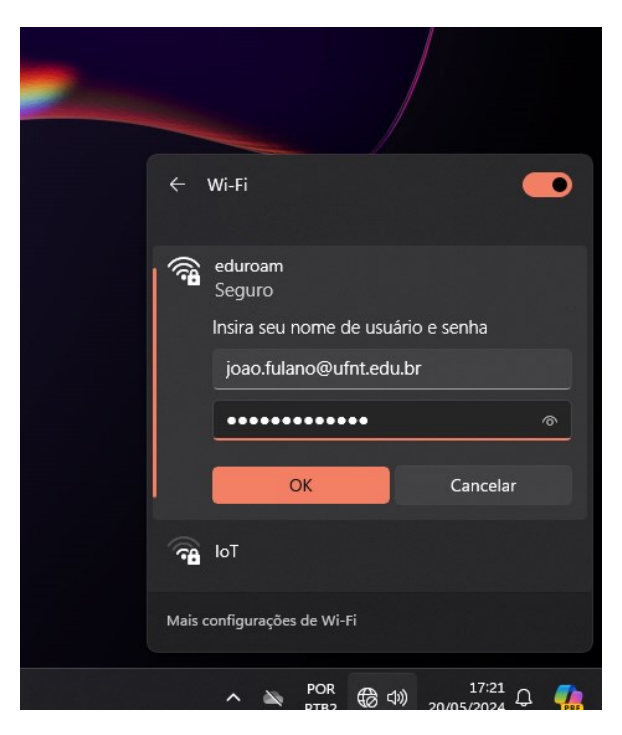

Figura 11: Insira os dados de acesso

c) Se os dados de login foram inseridos corretamente, seu dispositivo estará conectado à rede **eduroam®.**(Figura 12)

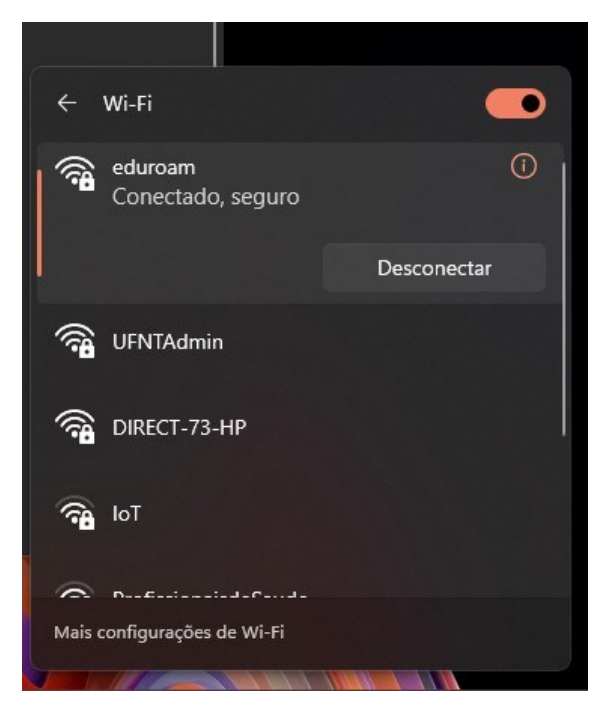

Figura 12: Aparelho conectado

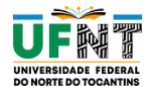

### 4 Acesso por meio de Linux

a) Clique no ícone de Wifi no canto superior direito e então na rede eduroam<sup>®</sup> (Figura 13)

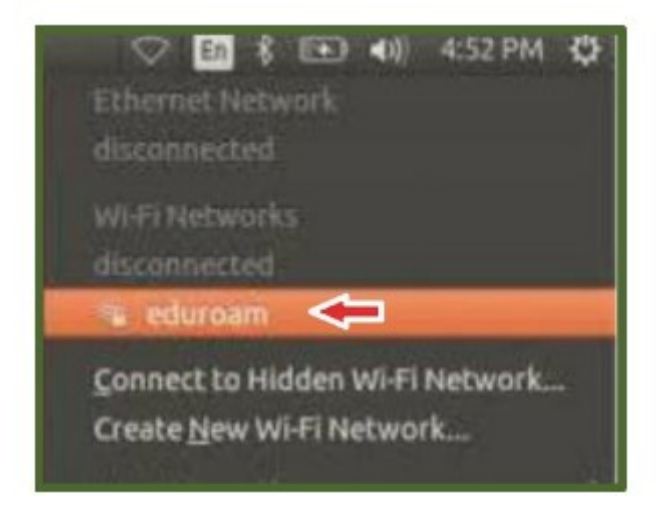

Figura 13: Selecione a rede

b) Na tela que surgir, os dados necessários já estarão preenchidos (Segurança Wi-Fi e Autenticação), não preencha o campo Identidade anônima. Marque a opção Não é necessário um certificado CA. Nos campos Utilizador e Senha digite suas credenciais do seu login e clique em Ligar (Figura 14). Exemplo: joao.fulano@ufnt.edu.br

| 😑 💿 Autenticação de rede Wi-Fi ne             | cessária                             |            |
|-----------------------------------------------|--------------------------------------|------------|
| 🤤 Autenticação pedida pela                    | rede Wi-Fi                           |            |
| Senhas ou chaves de encriptação<br>"eduroam". | são necessárias para aceder à rede v | vi-Fi      |
| Segurança Wi-Fi:                              | WPA & WPA2 empresarial               | •          |
| Autenticação:                                 | TLS encapsulado                      | *          |
| Identidade anónima:                           |                                      |            |
| Certificado CA:                               | (nenhum)                             |            |
|                                               | Não é necessário um cert             | ificado CA |
| Autenticação Interna:                         | MSCHAPv2                             | *          |
| Utilizador:                                   | joao.fulano@ufnt.e                   | du.br      |
| Senha:                                        |                                      | 44         |
|                                               | Mostrar senha                        |            |
|                                               | Cancelar                             | Ligar      |

Figura 14: Inserir dados de acesso

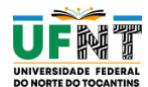

c) Se os dados foram digitados corretamente, seu computador já deve estar conectado à rede eduroam<sup>®</sup>.

# 5 Acesso por meio do App GetEduroam

Além das maneiras convencionais de se conectar à Rede Eduroam, também é possível se conectar usando o **App GetEduroam**.

a) Procure por geteduroam na loja de aplicativos do seu dispositivo. (Figura 15)

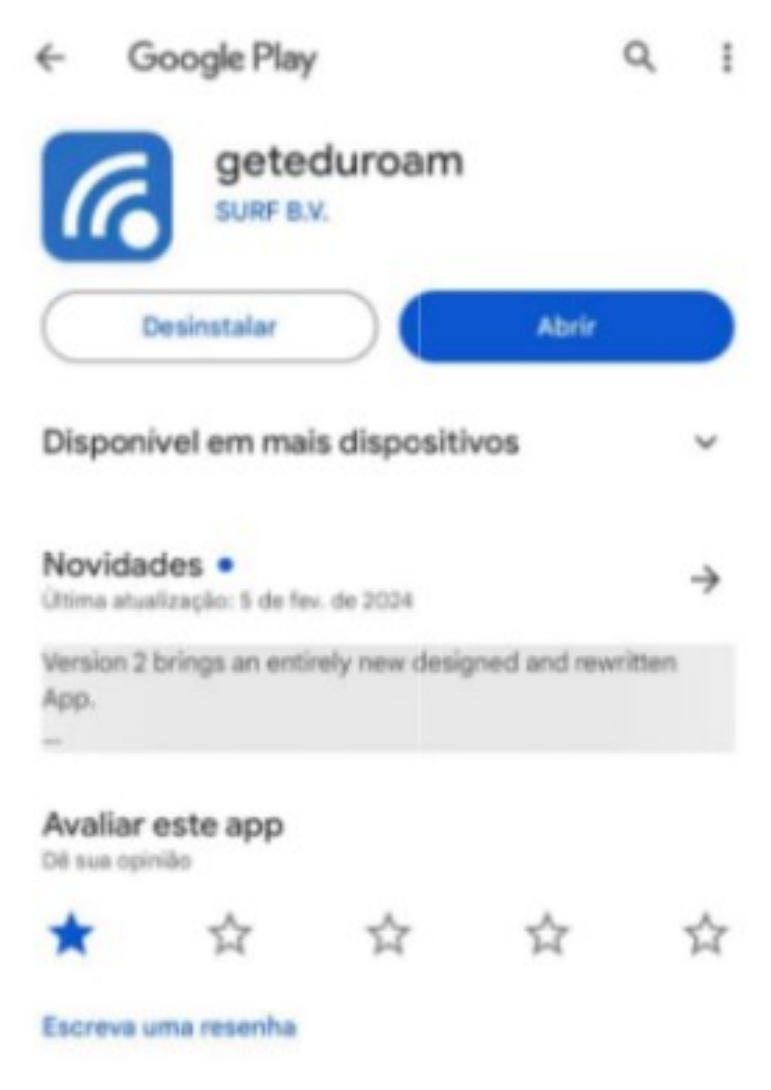

Figura 15: App

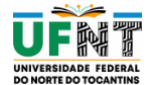

b) Após concluir a instalação, abra o aplicativo e procure por UFNT. (Figura 16)

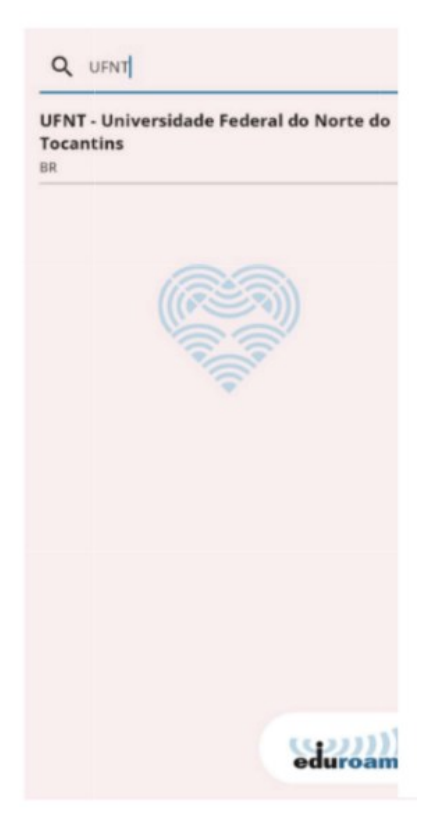

Figura 16: Selecione a Instituição

**c)** Insira os dados usando seus dados de acesso. Lembrando que você deve utilizar o login seguido de **@ufnt.edu.br**. (Figura 17 ). Exemplo: joao.fulano@ufnt.edu.br

| Por favor forneça o nom   | ne de |
|---------------------------|-------|
| utilizador e a palavra pa | isse  |
| Nome de utilizador        |       |
| Palavra passe             | Ø     |
|                           | 0.    |

Figura 17: Insira os dados de acesso

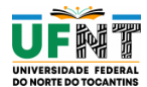

d) Após concluir o processo clique em Salvar. (Figura 18)

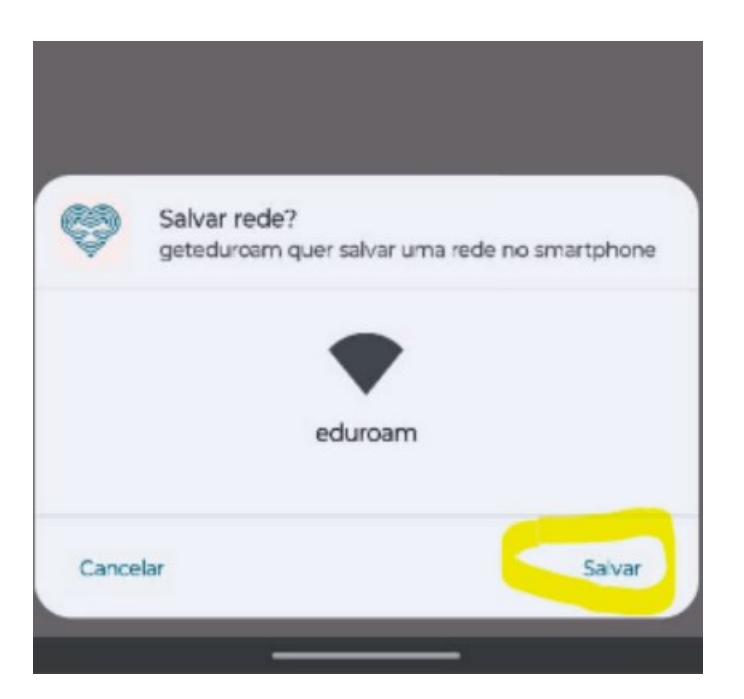

Figura 18: Salvar Informações

e) Se os dados foram digitados corretamente, seu dispositivo já deve estar conectado à rede eduroam<sup>®</sup>.

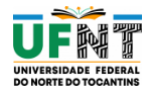